# 「Microsoft Teams」利用方法

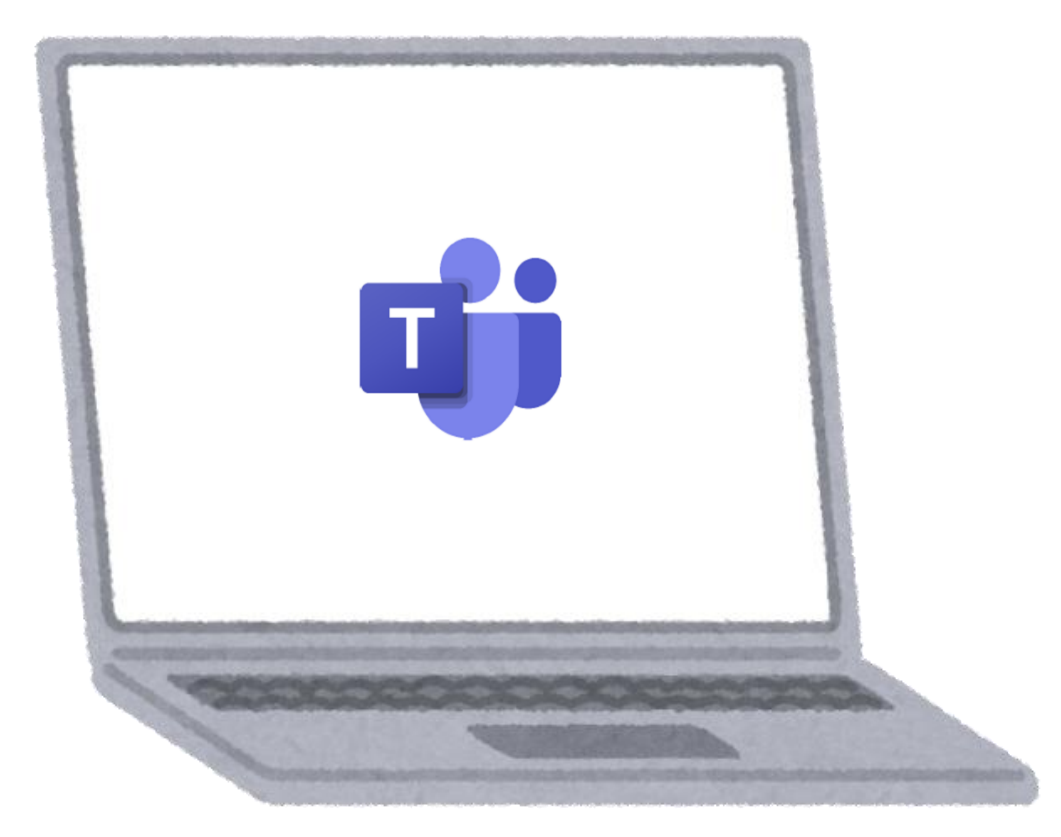

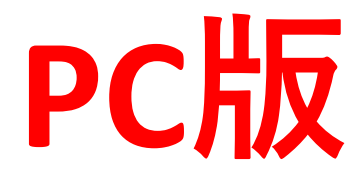

## アプリをインストールしている場合

①ブラウザを開き、メールでお知らせしているURLを入力し、 画面を開いてください。

- ②「Teamsアプリを開く」をクリックしてください。
- ③「Microsoft Teamsを開く」をクリックします。

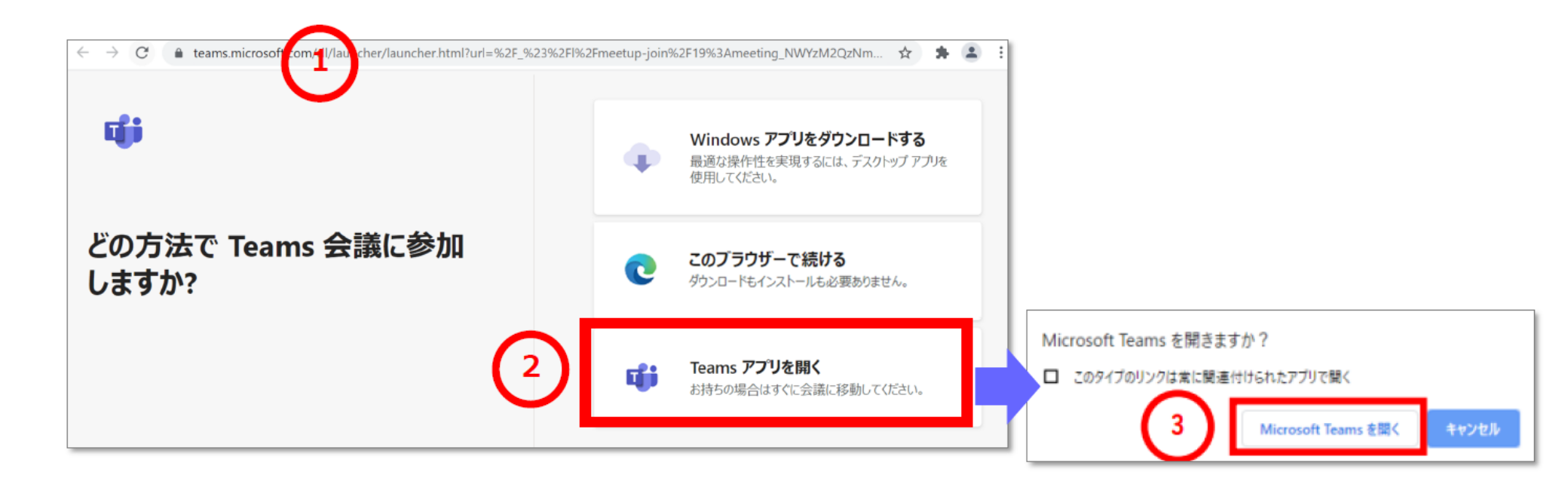

#### アプリをインストールしていない場合

 ①ブラウザを開き、メールでお知らせしているURLを入力し、 画面を開いてください。
②アプリのダウンロードを聞いてきますので、
「Windowsアプリをダウンロードする」をクリックしてください。
③「実行」をクリックします。

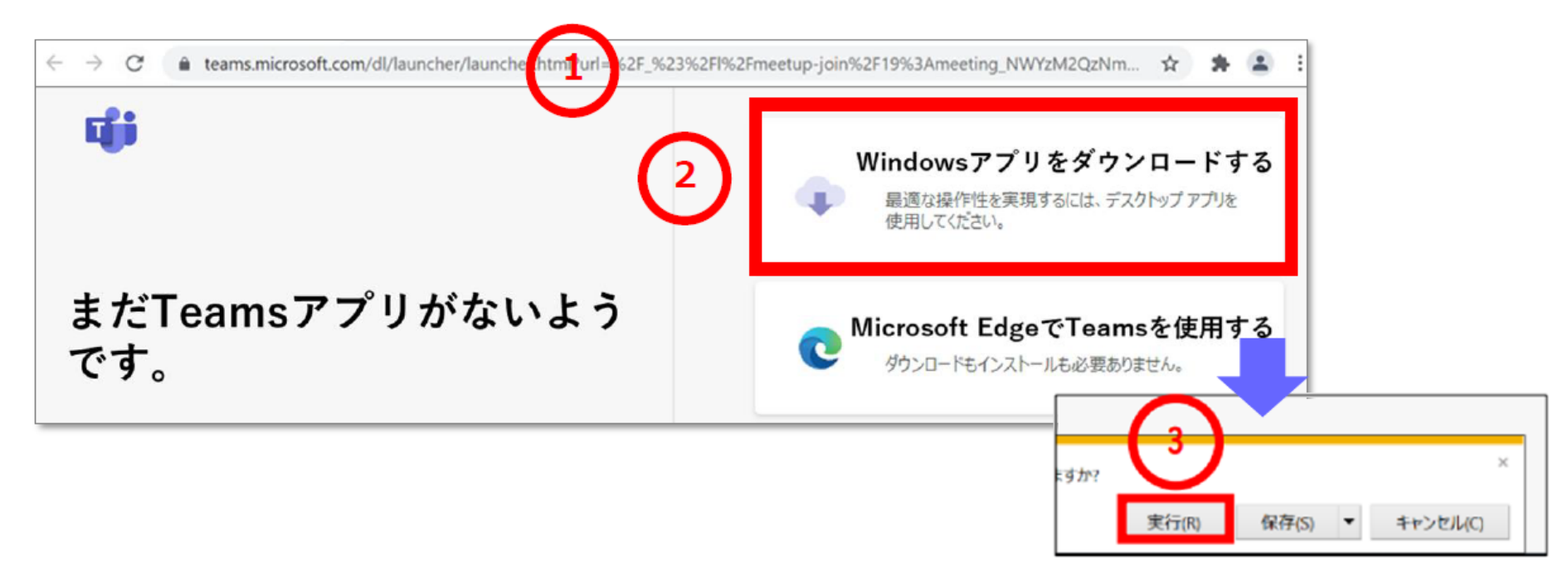

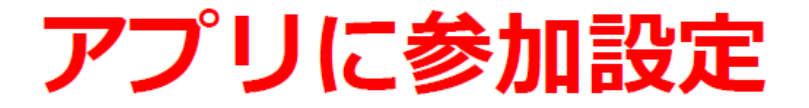

④アプリが立ち上がるので、しばらくお待ちください。
⑤名前を入力するよう求めてきますので、<u>必ず保護者の名前</u>を入力してください。
入力後、ビデオオフ、ミュートになっているのを確認し、「今すぐ参加」をクリックします。
⑥「アクセスを許可する」をクリックします。

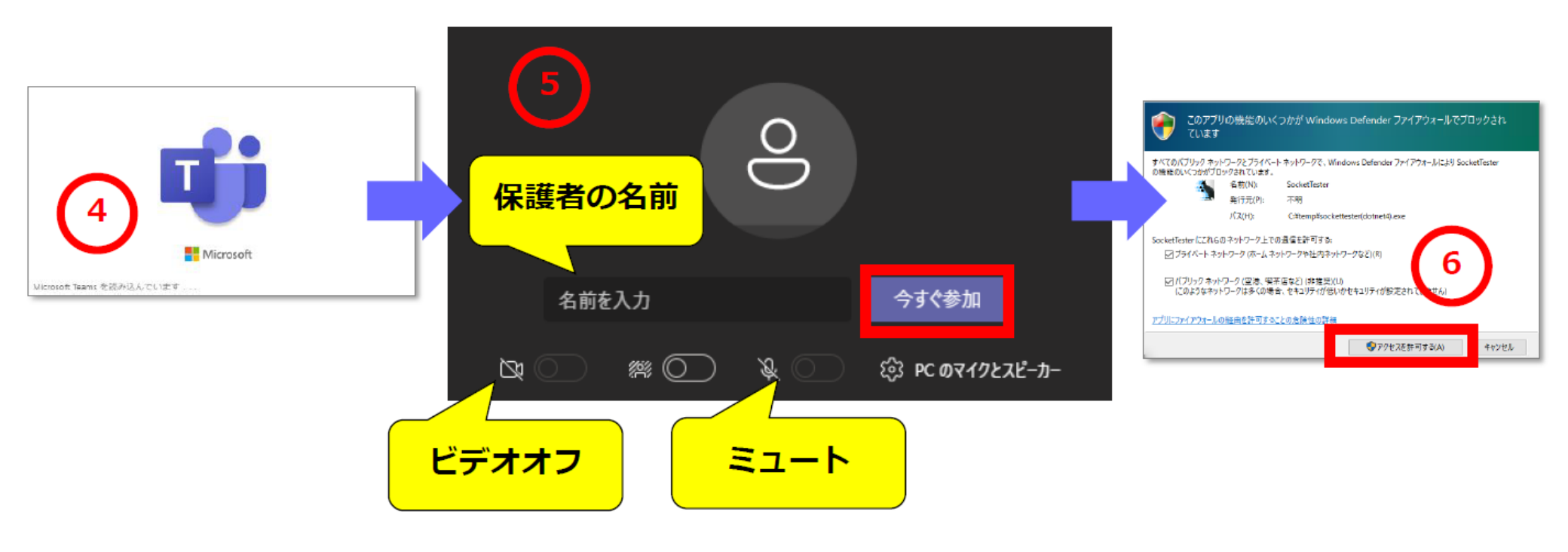

### アプリに参加

#### ⑦待機状態になります。学校側が許可しますのでしばらくお待ちください。 ⑧学校側が許可すると、視聴画面が表示されます。

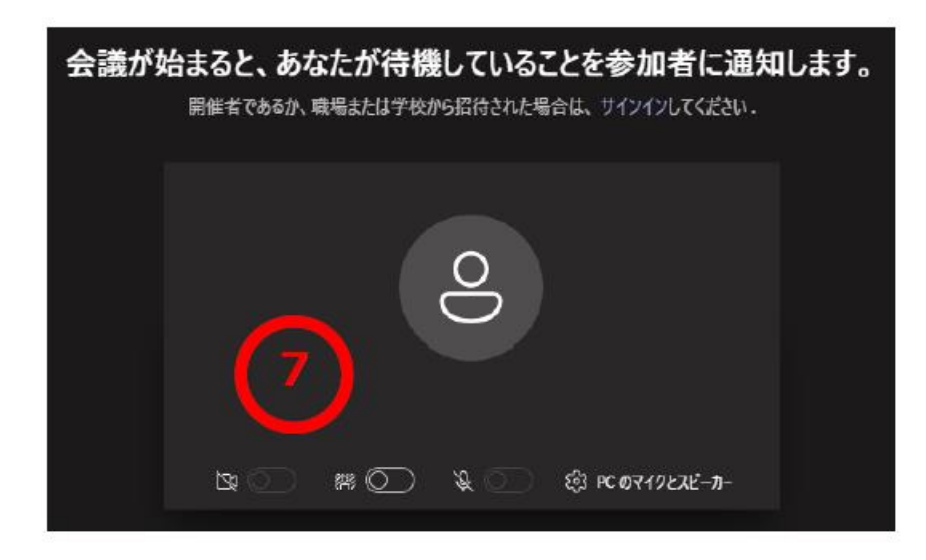

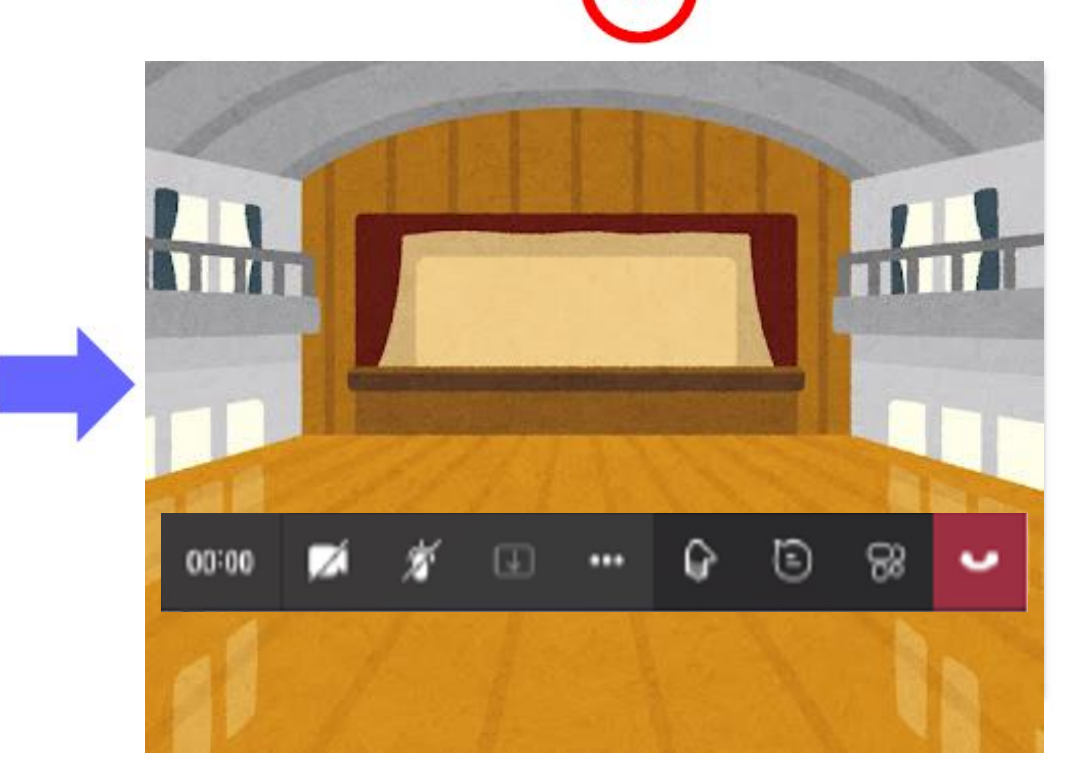

8